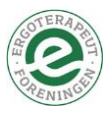

# Aktiver din bruger (fra telefonen)

1: Tag din telefon i hånden

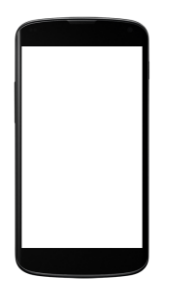

#### 2: Find aktiveringsmailen

Åbn din e-mail og find mailen fra Etf/Ergoterapeutforeningen med emnelinjen: Aktivering af Ergo22-app (Se billede herunder)

O Etf Aktivering af Ergo22-app Hej Sebastian Så er det tid til at aktivere din Ergo22-app.

Når du har fundet og åbnet mailen, trykker du på knappen: "Aktiver din bruger" (vist herunder)

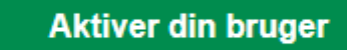

Når du har trykket på knappen, ser du dette billede:

Aktiver din bruger ved at sætte et password.

| Password        |                |
|-----------------|----------------|
|                 |                |
| Gentag Password |                |
|                 |                |
|                 |                |
|                 | AKTIVER BRUGER |

#### 3: Vælg et password/kodeord

Her skal du vælge et password/kodeord til din profil i Ergo22-appen.

Indtast det samme i begge felter. Altså først i feltet markeret med grøn (password) og derefter det samme i feltet markeret med rødt (gentag password).

Når du har valgt et password/kodeord, fortæller systemet dig:

"Din bruger er nu aktiveret", og du bliver sendt videre over i Ergo22-appen.

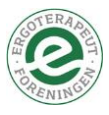

Nu skulle og du skulle gerne se et skærmbillede, der ser således ud. (se billedet til venstre).

| 13.36                                                            | l 5G 🗩                                | C ETF                           |          |                              | $+$ $\otimes$          |
|------------------------------------------------------------------|---------------------------------------|---------------------------------|----------|------------------------------|------------------------|
| AA                                                               | S                                     | Ve                              | lkommer  | n til Ergo 22                |                        |
| 0                                                                | )                                     | Fro                             | )<br>Or  | $\sum$                       | $\mathbf{)}$           |
| Velkommen til Ergot<br>EventAp<br>Hvis du endnu ikke har en bru: | p!                                    | Styrket forskning – Styrket pro |          | nd Hotel og Konferencecenter | r   1. og 2. juni 2022 |
| hos os, skulle du gerne have m<br>beskriver hvordan du t         | nodtaget en mail der<br>ilmelder dig! | Alle datoer                     |          | Alle typer                   |                        |
| Email                                                            |                                       | Alle tider                      |          | Alle temaer                  |                        |
|                                                                  |                                       | Onsdag 01. juni 2022            |          |                              |                        |
| Password                                                         |                                       | Ankomst og mo                   | orgenmad |                              |                        |
| Husk mig                                                         | rodeord? LOG PÅ                       | () 09:00                        |          |                              | Se mere                |

Nu skulle og du skulle gerne se et skærmbillede, der ser således ud (se billederne ovenfor).

NB: Det kan være, at du skal logge ind med:

**Din e-mail** (Den e-mail, hvor vi har sendt aktiveringsmailen til) **Dit kodeord** (Det du lavede, da du aktiverede din bruger.

Nu er du klar til at bruge vores Ergo22 app. Læs videre i guiden "Sådan henter du appen ned på din telefon" for at se, hvordan du går det.

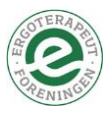

# Aktiver din bruger (fra computeren)

### 1: Åbn din computer

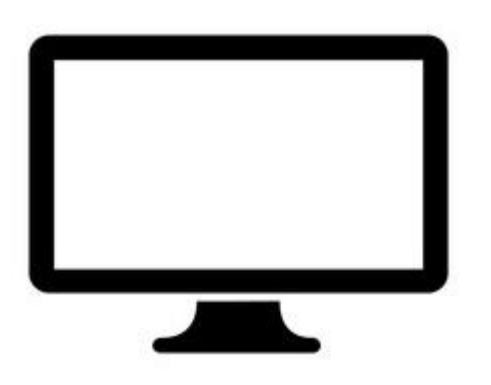

#### 2: Find aktiveringsmailen

Åbn din e-mail og find mailen fra Etf/Ergoterapeutforeningen med emnelinjen: Aktivering af Ergo22-app (Se billede herunder)

O Etf Aktivering af Ergo22-app Hej Sebastian Så er det tid til at aktivere din Ergo22-app.

Når du har fundet og åbnet mailen, trykker du på knappen: "Aktiver din bruger" (vist herunder)

|                         | Aktiver din bruger                           |
|-------------------------|----------------------------------------------|
| Når du har <sup>-</sup> | trykket på knappen, ser du dette billede:    |
|                         | Aktiver din bruger ved at sætte et password. |
|                         | Password                                     |
|                         |                                              |
|                         | Gentag Password                              |
|                         |                                              |
|                         | AKTIVER BRUGER                               |

### 3: Vælg et password/kodeord

Her skal du vælge et password/kodeord til din profil i Ergo22-appen. Indtast det samme i begge felter. Altså først i feltet markeret med grøn (password) og derefter det samme i feltet markeret med rødt (gentag password).

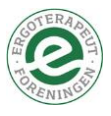

Når du har valgt et password/kodeord, fortæller systemet dig: Din bruger er nu aktiveret, og du bliver sendt videre over i Ergo22-appen – og du skulle gerne se et skærmbillede, der ser således ud (se billedet herunder).

| C ETF                                                                                                    |                 |            | $*$ $\otimes$ |  |  |  |  |
|----------------------------------------------------------------------------------------------------|-----------------|------------|---------------|--|--|--|--|
|                                                                                                    | Velkommen til E | Ergo 22    |               |  |  |  |  |
| Ergo<br>Styrket forskning – Styrket proksis   Nyborg Strand Hotel og Konferencecenter   1. og 2. juni 2022 |                 |            |               |  |  |  |  |
| Alle datoer                                                                                                | ~ AI            | lle typer  |               |  |  |  |  |
| Alle tider                                                                                                 | ~ Al            | lle temaer |               |  |  |  |  |
| Onsdag 01. juni 2022                                                                                       |                 |            |               |  |  |  |  |
| Ankomst og morgenmad                                                                                       |                 |            |               |  |  |  |  |
| C 09:00                                                                                                    |                 |            | Se mere       |  |  |  |  |

Nu er du klar til at bruge vores Ergo22-app.

Læs også guiden om, hvordan du henter Ergo22-appen ned på din telefon.

## Brug for hjælp?

Driller Ergo22-appen? Så tag fat i webredaktør Sebastian Feirup på:

- E-mail: <u>Slf@etf.dk</u>
- Tlf: 53 58 42 86